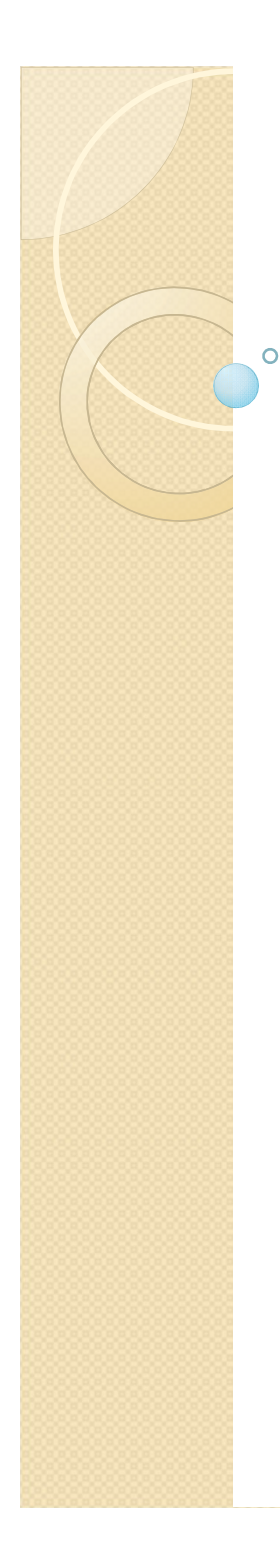

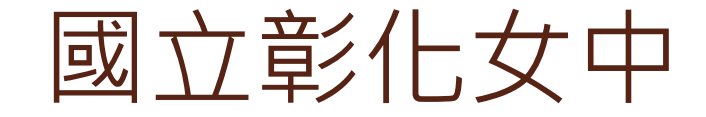

#### 學校環境衛生 打掃區域 修繕填報 教學與步驟

#### 衛生組 李毓慧 製作

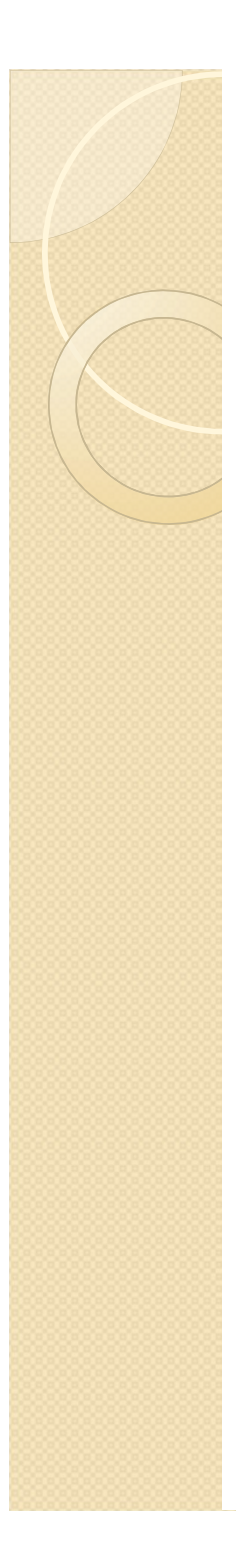

# 步驟-

### • 進入學校網路首頁

#### • 右側-快速連結處-請點選-修繕填報

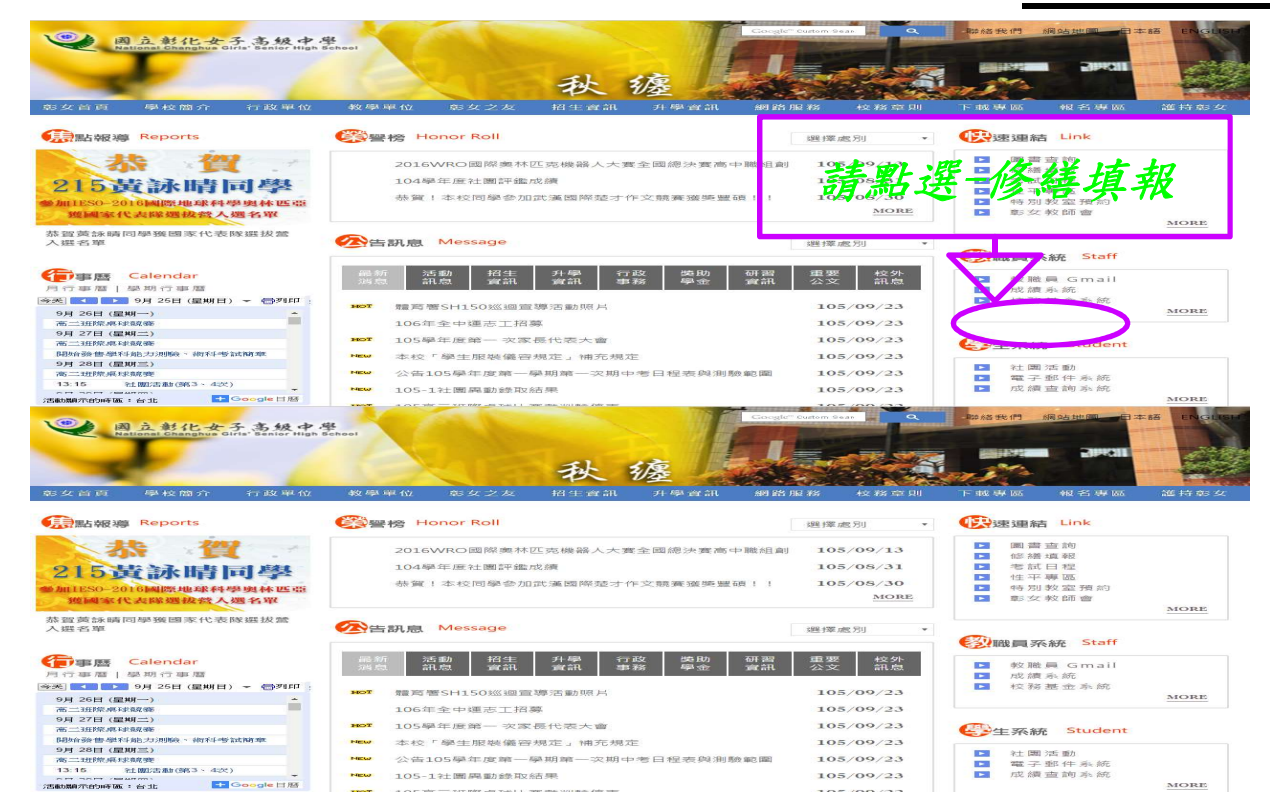

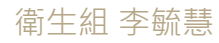

|              |                                                | /  |     | 請選   | 5擇-         | 電腦  | 類       | 或    | 非電         | 腦類    |            |
|--------------|------------------------------------------------|----|-----|------|-------------|-----|---------|------|------------|-------|------------|
| 電腦類 ▼<br>電腦類 | 報 修 服 務 選擇瀏覽類別(電腦類:電腦螢幕、鍵盤等)(非電腦類:燈管、課桌椅等非電腦類) |    |     |      |             |     |         |      |            |       |            |
| 非電腦類         | 電腦類 一 刪除 🛞 🛛                                   |    |     | 共80筆 |             |     | 1 ▼/16頁 |      | 下一頁        | 《帳號管理 |            |
| 修繕分區         |                                                |    | 填報人 |      | 問題主旨        |     |         |      |            | 處理狀況  | 填報時間       |
| 篤行樓          |                                                |    | 蕭宜君 | ĥ    | [電腦無法開      | 啟   |         |      |            | 尚未結案  | 2016-09-20 |
| 行政大樓         |                                                |    | 114 |      | [114電腦無法    | 去開機 |         |      |            | 尚未結案  | 2016-09-14 |
| 行政大樓         |                                                |    | 丁志昱 |      | [監視器硬碟無法錄影] |     |         | 尚未結案 | 2016-09-05 |       |            |
| 宿舍A棟         |                                                |    | 王子珊 | ŧ    | [浴室門鎖壞      | 了]  |         |      |            | 尚未結案  | 2016-09-01 |
| 宿舍A棟         |                                                |    | 鄭安棋 | ţ    | [樓梯損壞]      |     |         |      |            | 尚未結案  | 2016-08-10 |
| 冬報修          | 前期除                                            | 徽處 | 理   |      |             |     | 1 1     | 6頁   | 下一頁        | 3     | 帳號管理       |

• 左上角-請選擇-**電腦類**或非電腦類

步驟二

程式設計製作---苗栗市建功國小----羅仁治

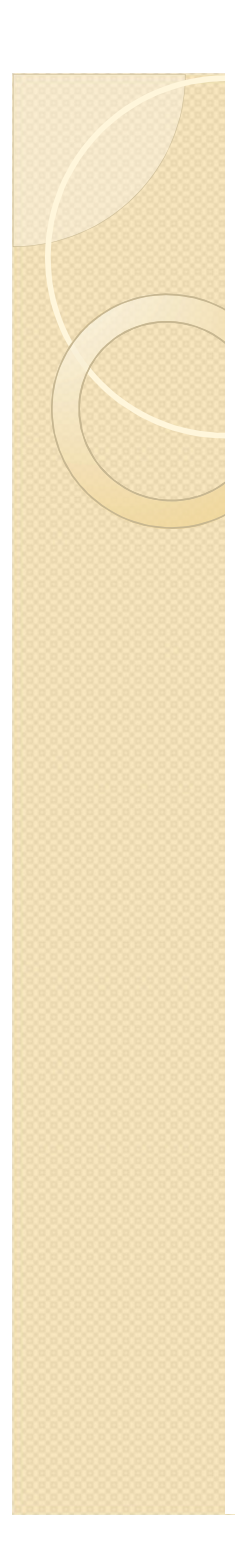

步驟三

宿舍B棟

黑報修

#### • 左上角-請點選-報修

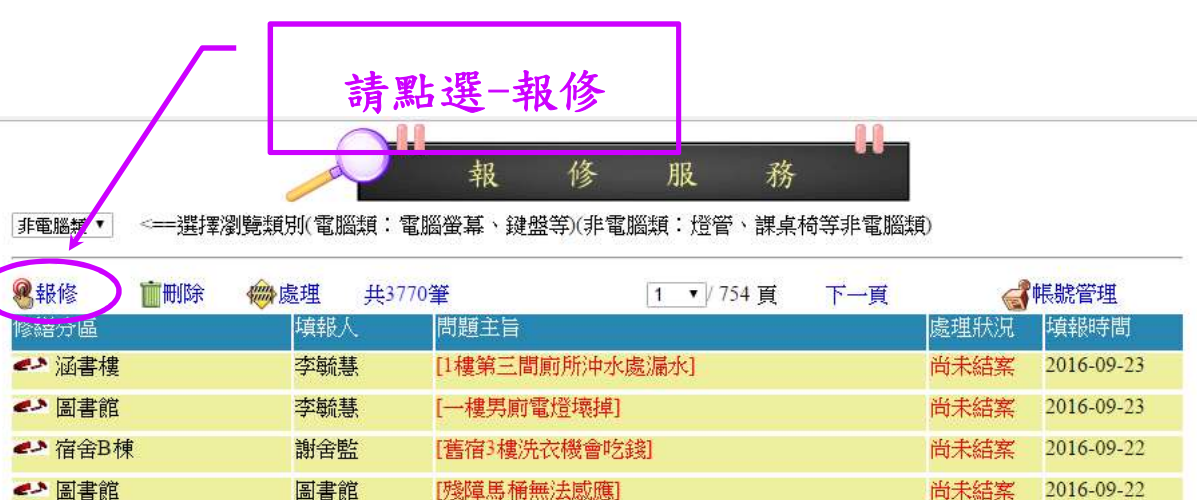

程式設計製作---苗栗市建功國小----羅仁治

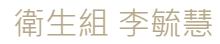

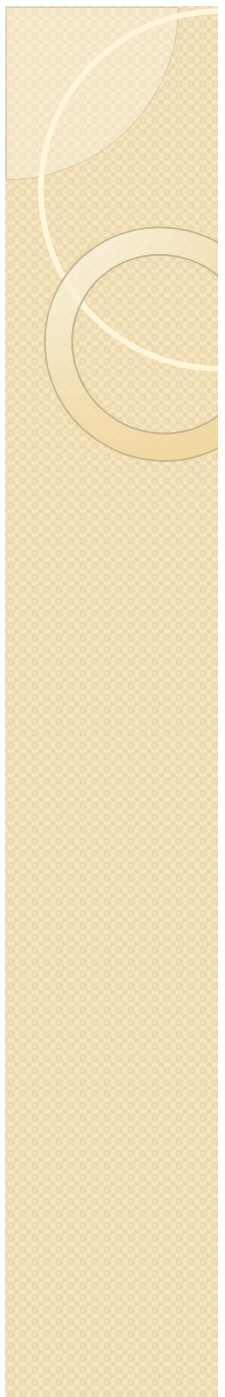

# 步驟四

# 逐一填寫確認後-左下角-請按-再三確 認・送出-即完成修繕填報程序

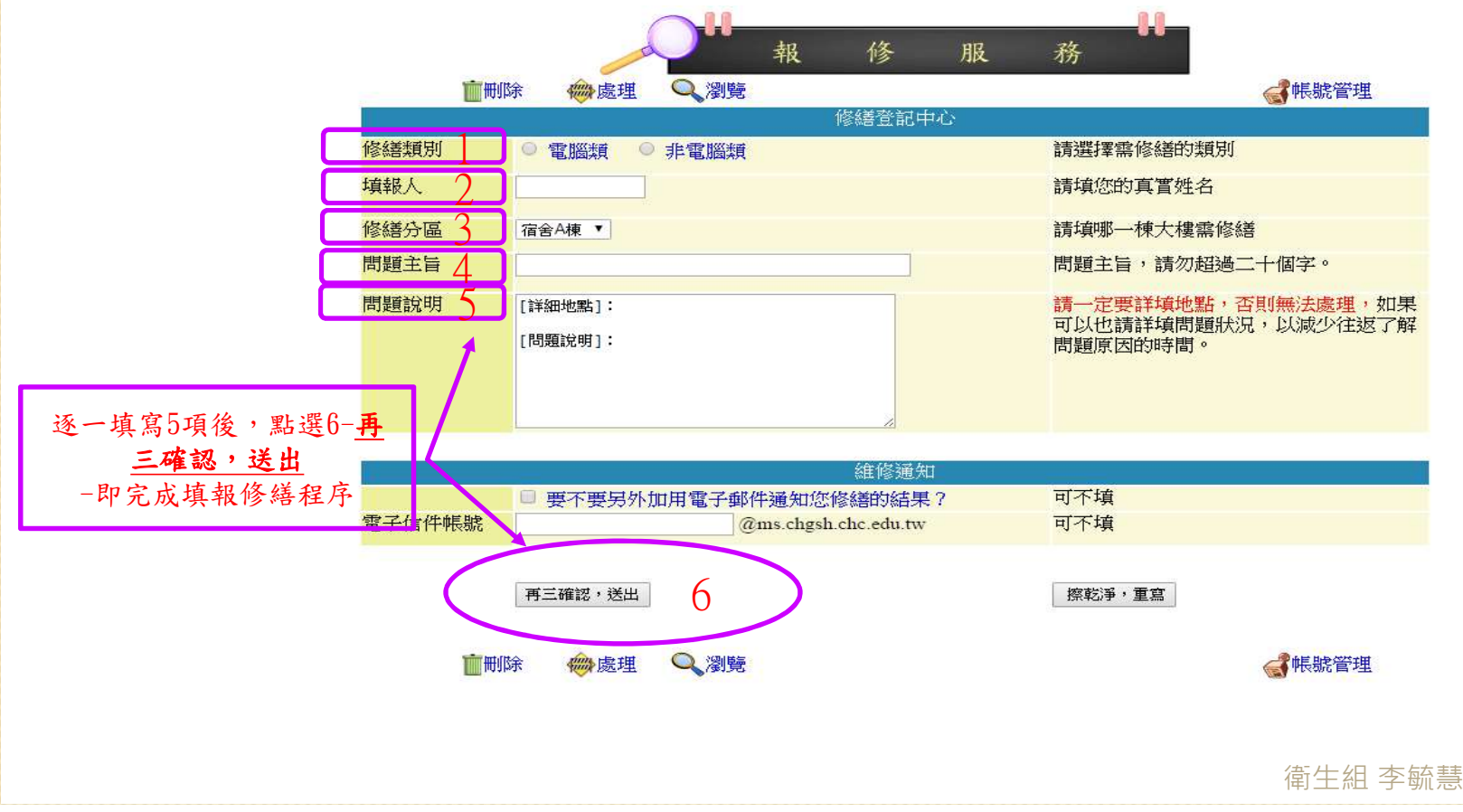

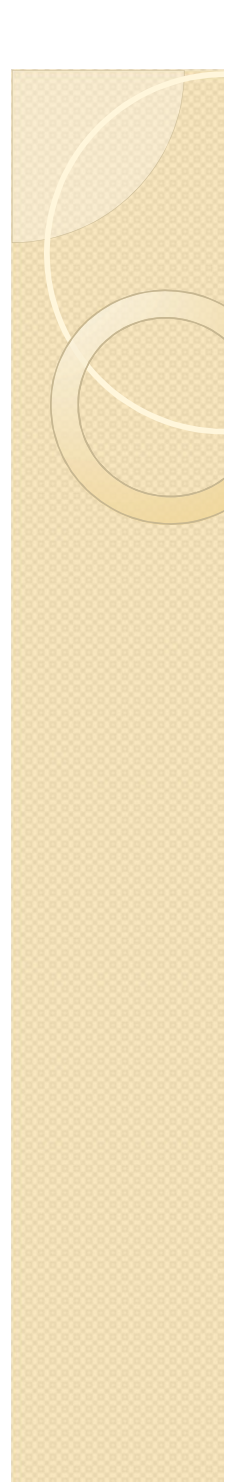

# 步驟五

- 檢視填報是否完成
- 赤喜妳填報完成囉!

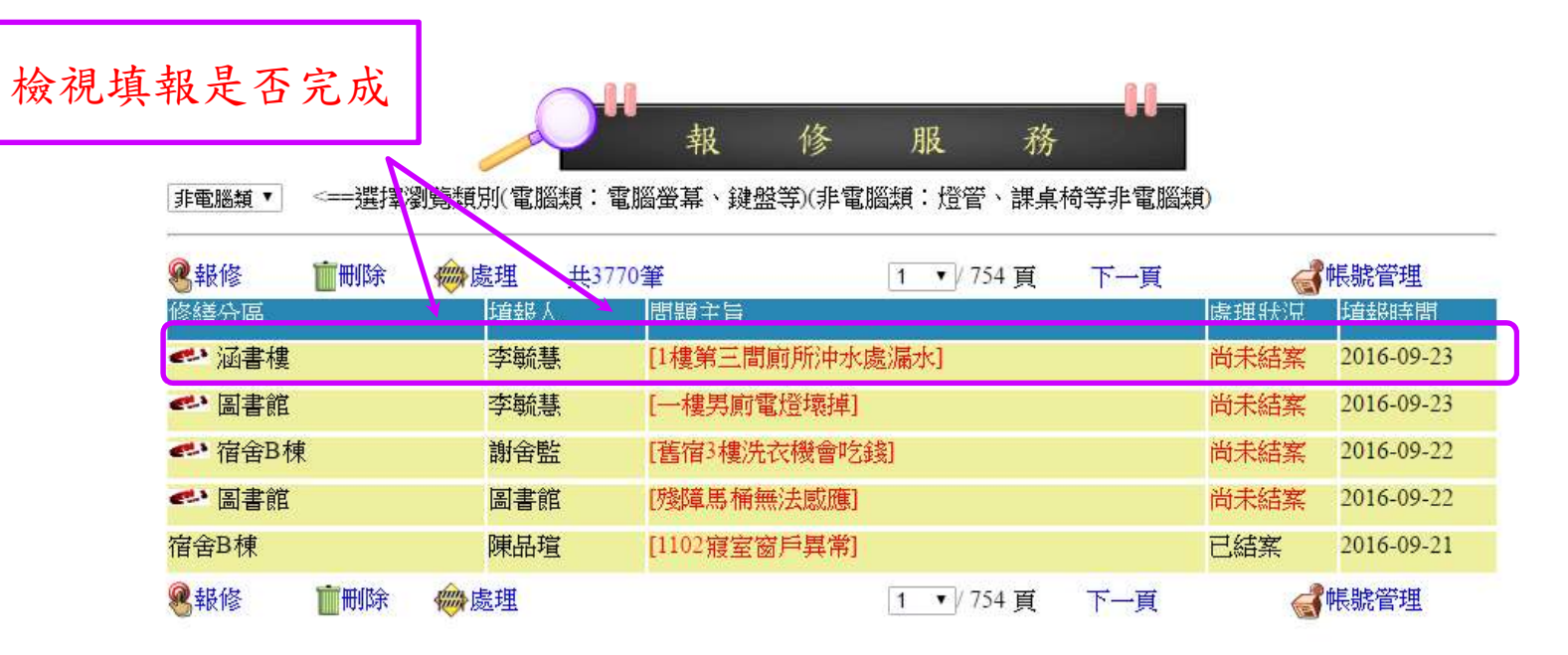

程式設計製作---苗栗市建功國小----羅仁治